縮切パナーについて

締切バナーは、締切日が過ぎた時、定員に達した為、募集が締切られた時に削除されます

削除された後は、CLさんに事前にメールでお送りしたURLから申込者の確認ができます

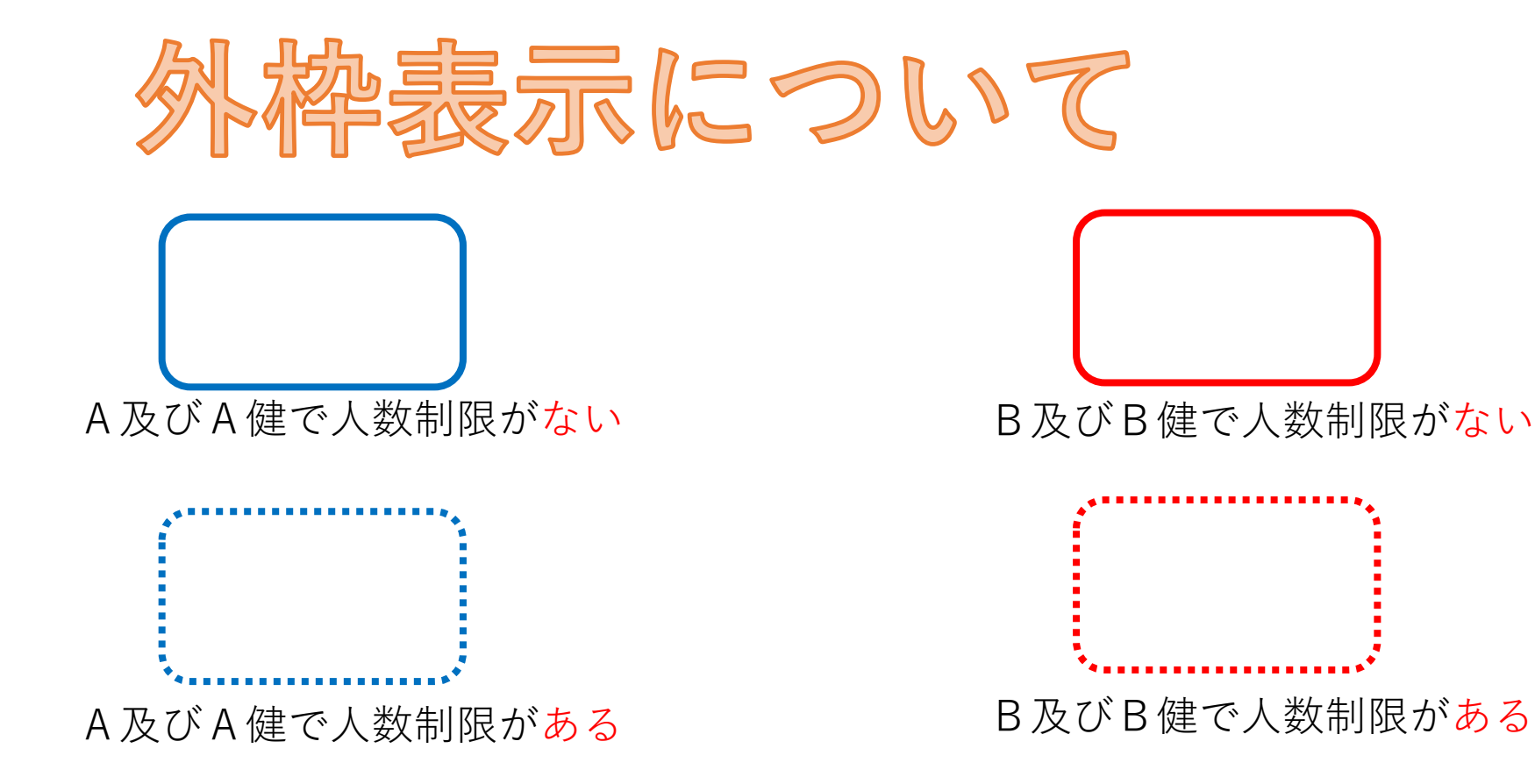

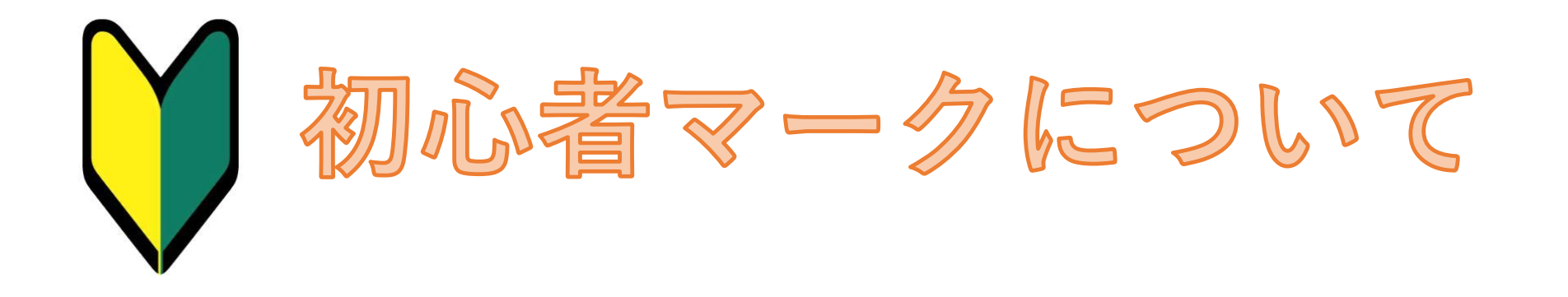

A 健ランク例会のなかでも、体力的に比較的楽な いわゆる「ハイキング」と言える例会です これから登山を始められる方にもお勧めの例会です。 (あくまでも参考ですので、例えば新人さんが ♥マークのない A 健例会に 参加できないという意味ではありません)

累計標高差・歩行距離・危険個所の有無・登山道の状況などを総合的に勘案して 選定しています

# 締切バナーからの

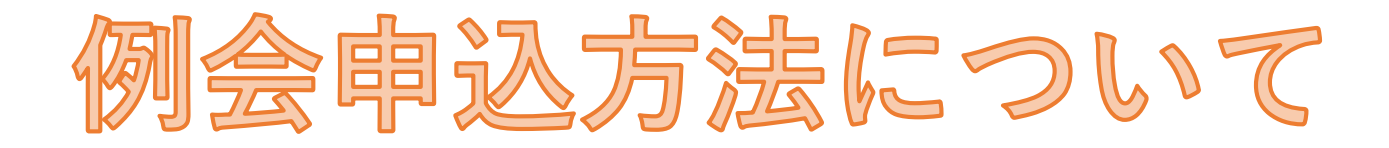

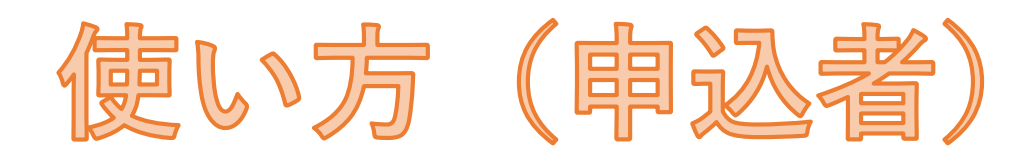

申込んでも、申込者にメールが来ることはありません

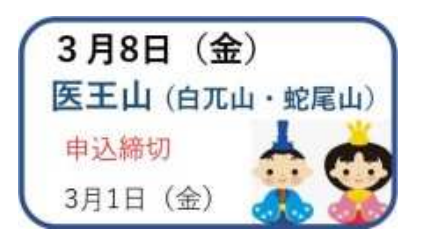

申込したい例会の締切バナーをクリックします

| 集合写真など会<br>同じパスワー<br>(いつも | 員ページに<br>を入れてく<br>のアレです) | 入る時と<br>ださい |
|---------------------------|--------------------------|-------------|
|                           |                          | ]           |
| ロバスワードを保存                 |                          |             |
|                           |                          | ログイン        |

毎度おなじみのパスワードをいれてログイン

| なまえ  | 浜辺 美波        | 申込(返信)     |
|------|--------------|------------|
| 111  | おむすび山例会に申込みま | ज <u> </u> |
| 洘    |              |            |
| (任意) |              |            |
|      |              |            |
|      |              |            |
|      |              |            |
|      |              |            |
|      |              | 1          |

名前をいれて「申込(返信)」クリック これで申込完了です (タイトルは初めから入っています)

備考欄は空欄でも良いのですが、 コメントのある方は、備考欄にコメントを入れます

アイコンと文字色は変更したい方は利用してください

★例会案内をクリックするとパスワードなしで例会案内のPDFが見れます。
★申込状況をクリックするとリアルタイムで申し込み状況がわかります

|   | 投稿は正常に処理されました |  |
|---|---------------|--|
|   | 確認する          |  |
| - |               |  |

「申込(返信)」をクリックするとこの場面が出 るので、「確認する」をクリック

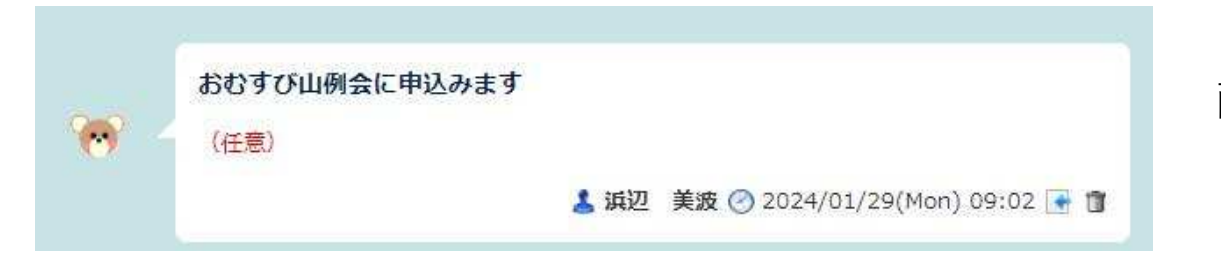

画面の一番上に自分の申込が表示されてい るか確認してください

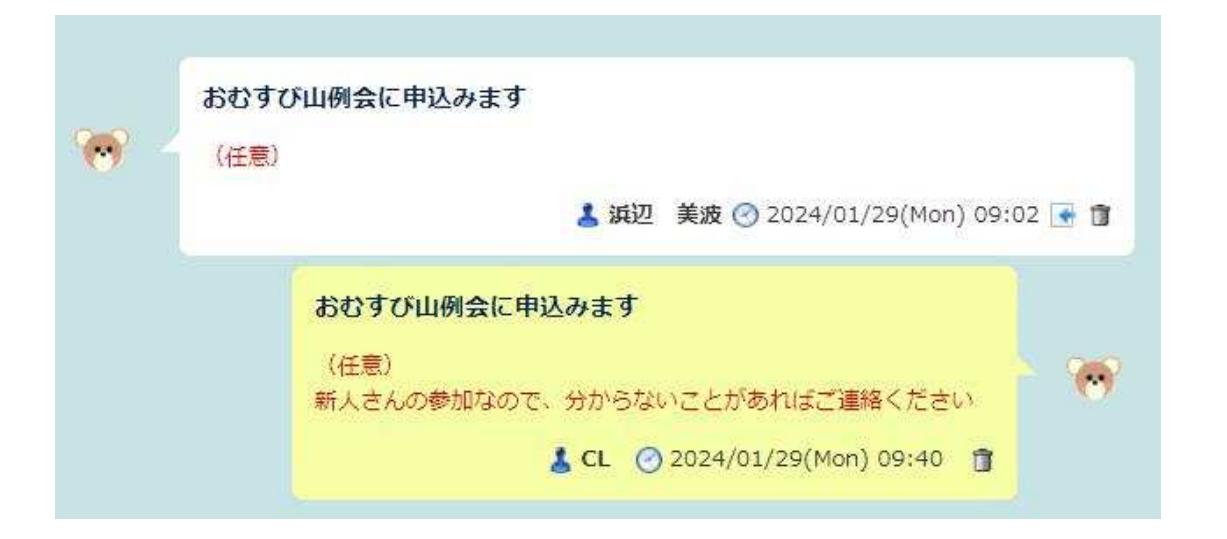

CLさんからこの様なお返事が来るかも知れ ません

人数制限のある例会の場合は、記載できた からと言って、参加を保証するものではあ りません

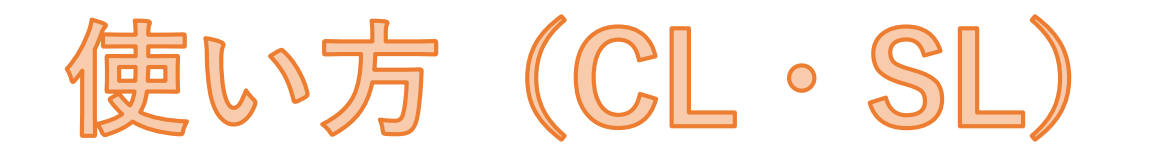

申込みがあっても、CL・SLにメールが来ることはありません

★申込者へのお返事については、メールなどでする、まとめてお返事する、個々の申込についてするなどは各自やりかたでお願いします。(人数制限のある例会は、早めにされた方が良いと思います)以下5名の方の参加を受け付けましたといった、まとめてレスする方法もあります。

★個々の申込にお返事(レス)する場合は

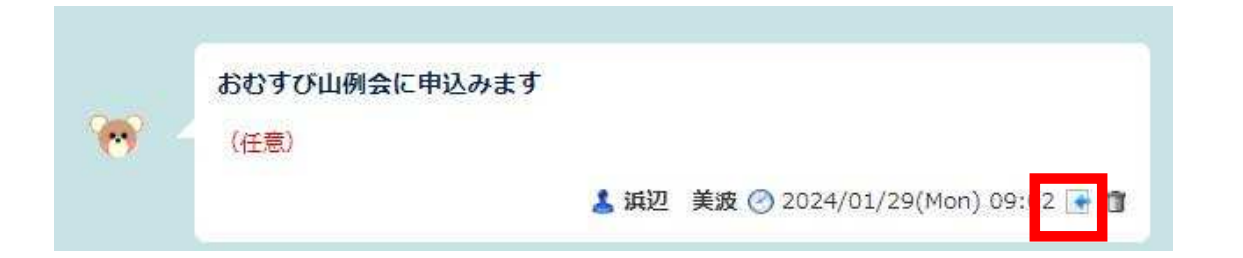

ここをクリックすると

| おなまえ                        |                                          | 画香にてのよる           | 「申込(返     | 97<br>(E)    |         |    |
|-----------------------------|------------------------------------------|-------------------|-----------|--------------|---------|----|
| タイトル                        | おむすび山例会に申                                | 」<br>P込みます        |           |              |         |    |
| 備考                          | 3 <b>4</b>                               |                   | 1         |              |         |    |
| (任意)                        | 参加なので 分からた                               | れことがあわけ           | ご連絡くだえ    | <b>\$</b> UY |         |    |
| 新人さんの                       | 3/00/00/00/00/00/00/00/00/00/00/00/00/00 |                   |           |              |         |    |
| 新人さんの                       | 3.99.900.000.000.000                     |                   |           |              |         |    |
| 新人さんの                       | 5.00-600 CC (0) M ( 5.0                  |                   |           | ••••         |         |    |
| 新人さんの                       | 976-007 CC 777 897                       |                   |           | - •••••      |         |    |
| 新人さんの<br><b>アイコン</b>        | <u>「&lt;ま ▼</u> [アイコ                     |                   |           |              | 1       |    |
| 新人さんの<br><b>アイコン</b><br>文字色 | <br>「<ま ▼] [アイコ<br>○■ ●■ ○■              | ン参照]<br>〇 ■ 〇 ■ 〇 | ) = 0 = ( | 0.0          | <u></u> |    |
| 新人さんの<br><b>アイコン</b><br>文字色 |                                          | ン参照]<br>○■ ○■ C   |           | 0.           |         |    |
| 新人さんの<br>アイコン<br>文字色        | <br>[<ま ↓] [アイコ<br>○■ ◎■ ○■              | ン参照]<br>〇 ■ 〇 ■ C |           | 0            |         | 戻る |
| 新人さんの<br><b>アイコン</b><br>文字色 | (रह •) [7/⊐                              | ン参照]<br>○■ ○■ C   |           | 0.           |         | 戻る |

## お名前(CL名でもCLでも良いと思います)

### 備考欄にお返事などを入れて

「申込(返信)」をクリック

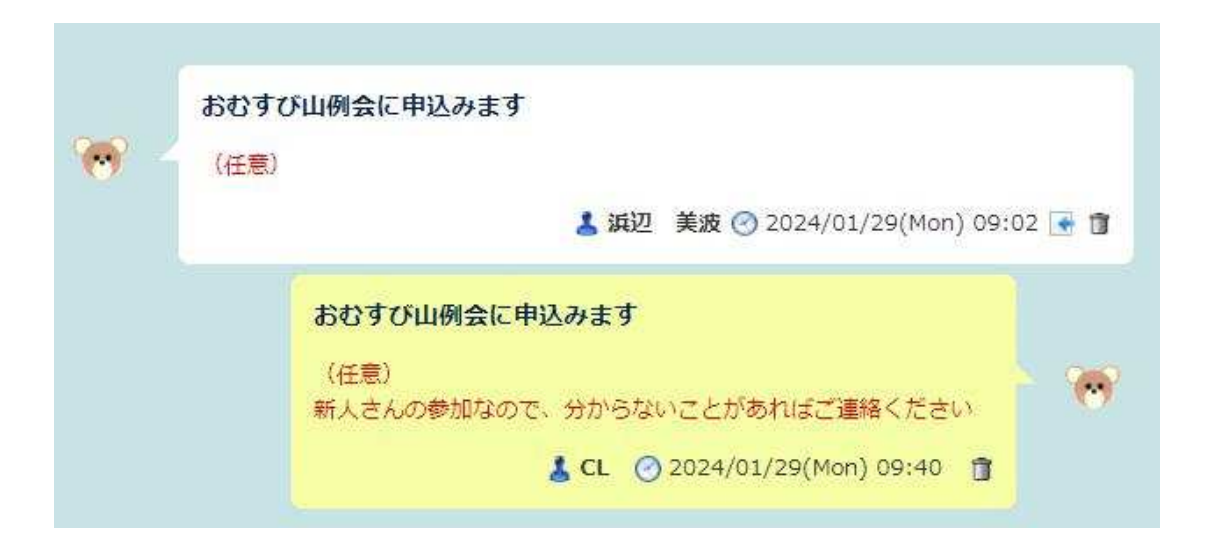

# 申込者も見れるので、安心できます

| ಕಲಕರಗ  | 山例会申込 |       |         |        |
|--------|-------|-------|---------|--------|
| KHC HP | 新規申込  | 一覧表   | 管理      |        |
| ※人数制限  | のある例会 | の場合は、 | ここに掲載され | れても参加で |

左上の一覧表をクリックすると

| おむすび山  | 例会申込                |            |    |
|--------|---------------------|------------|----|
| KHC HP | 新規申込                | 申込状況       | 管理 |
|        | 浜辺 美<br>つけ麺大<br>山親父 | 波<br>王     |    |
|        | 大の里                 | 3          |    |
|        | 大谷翔平                | 4          |    |
|        | 前田利家織田信長            | - 1960<br> |    |
|        | 徳川家康                |            |    |
|        | 豊臣秀吉                |            |    |

一覧表から、山行計画書に名前を張り付けます

ただし以前の自動入力式の山行計画書はエラーが でるので、対策済の

山行計画書(自動入力)202401 以降のものをお使いください

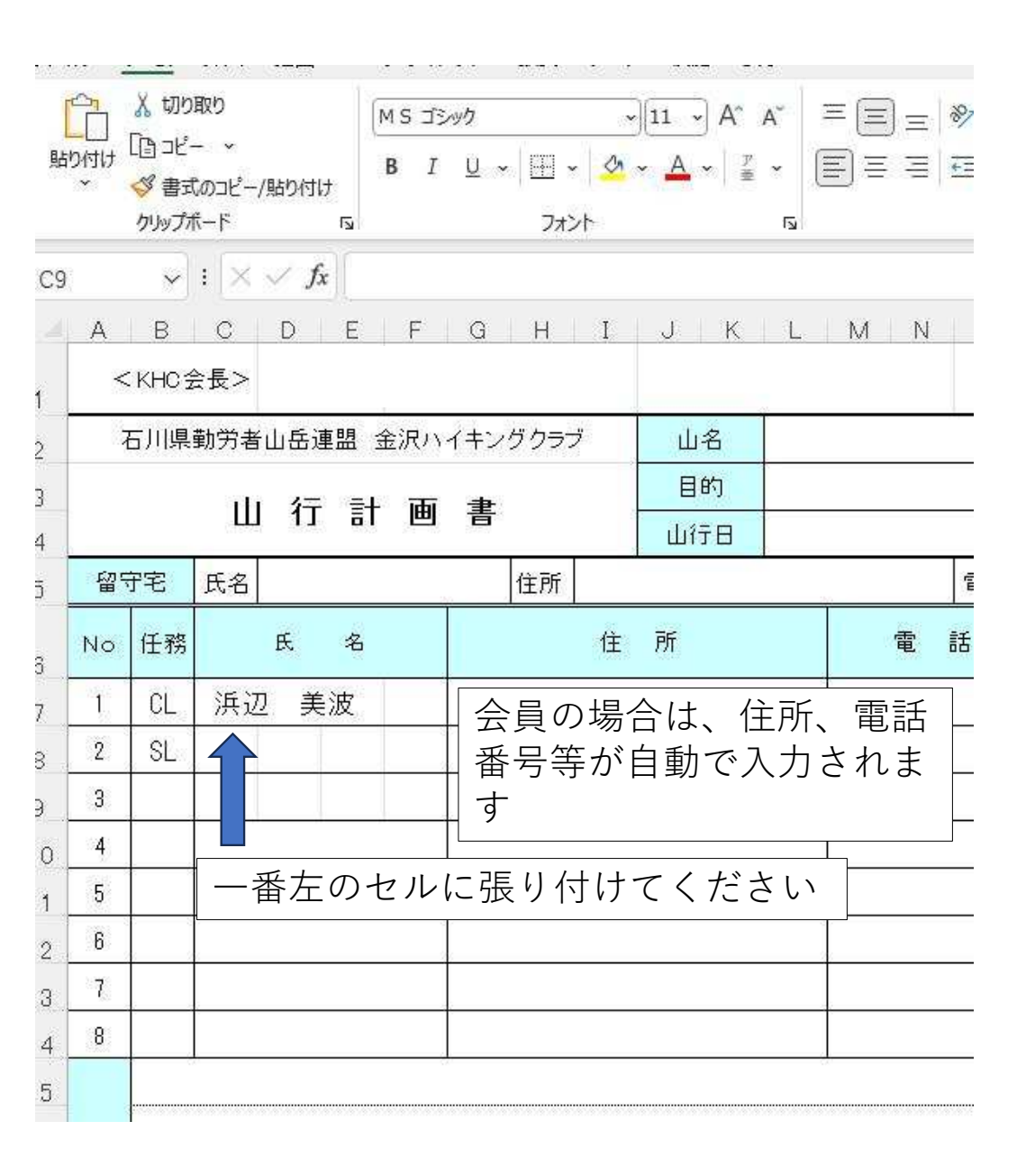

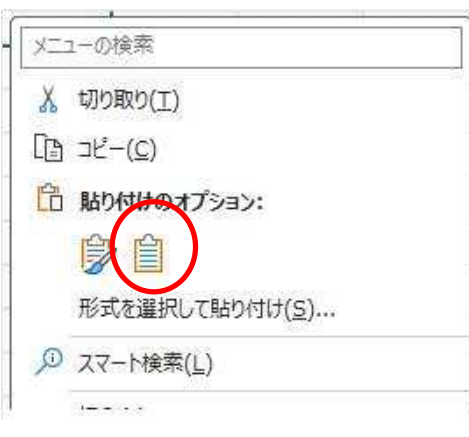

#### 貼り付けの際に このマークをクリック

このマークが出ない古いバージョンのExcelの場合 は「形式を選択して貼り付け」「値」OKです

| 形式変現して貼り付け          | 2 ~                                                 |
|---------------------|-----------------------------------------------------|
| ルチルを進かして知り付け        | · ^                                                 |
| 貼り付け                |                                                     |
| ( <u>A</u> ) সম্চ   | ○ コピー元のテーマを使用してすべて貼り付け( <u>H</u> )                  |
| ○ 数式(E)             | ○ 罫線を除くすべて(X)                                       |
| ◎ 値(⊻)              | ○ 列幅( <u>W</u> )                                    |
| ○書式(王)              | ○ 数式と数値の書式(R)                                       |
| ( <u>C</u> ) אלאב ( | ○ 値と数値の書式(U)                                        |
| ○ 入力規則( <u>N</u> )  | ○ すべての結合されている条件付き書式(G)                              |
| 演算                  |                                                     |
| ○ なし(○)             | ○ 乗算(M)                                             |
| ○ 加算( <u>D</u> )    | ○ 除算( <u>I</u> )                                    |
| 〇 減算( <u>S</u> )    |                                                     |
| □ 空白セルを無視する(B)      | <ul> <li>         一 行/列の入れ替え(E)         </li> </ul> |
| 連結貼り付け(」)           |                                                     |